# **Utilisation de NetBeans**

Auteur : E. Thirion - Dernière mise à jour : 20/01/15

Extrait du site cours.thirion.free.fr

## **Organisation des exercices**

#### Exercices de programmation pure

L'objectif de ce cours sur les bases de la programmation est avant tout de vous apprendre à programmer. La grande majorité des exercices de ce cours sont donc des exercices de programmation pure. C'est à dire que l'accent est mis sur l'écriture du code et que le coté 'design' de l'interface graphique est totalement ignoré. Un exercice sera donc un projet Java dont l'interface graphique est déjà réalisée et dont le code source est à complèter.

Prenons l'exemple du premier exercice: le projet **AfficherEffacer**. En ouvrant le projet avec NetBeans, vous aurez l'interface graphique du projet:

| ous ave | e <mark>z cliqué s</mark> u | r                      |                   |              |
|---------|-----------------------------|------------------------|-------------------|--------------|
| A       | В                           | Effacer la zone de tex | xte Effacer le ch | amp de texte |
|         |                             |                        |                   |              |
|         |                             |                        |                   |              |

ainsi que le code source incomplet, dans le fichier AfficherEffacer.java :

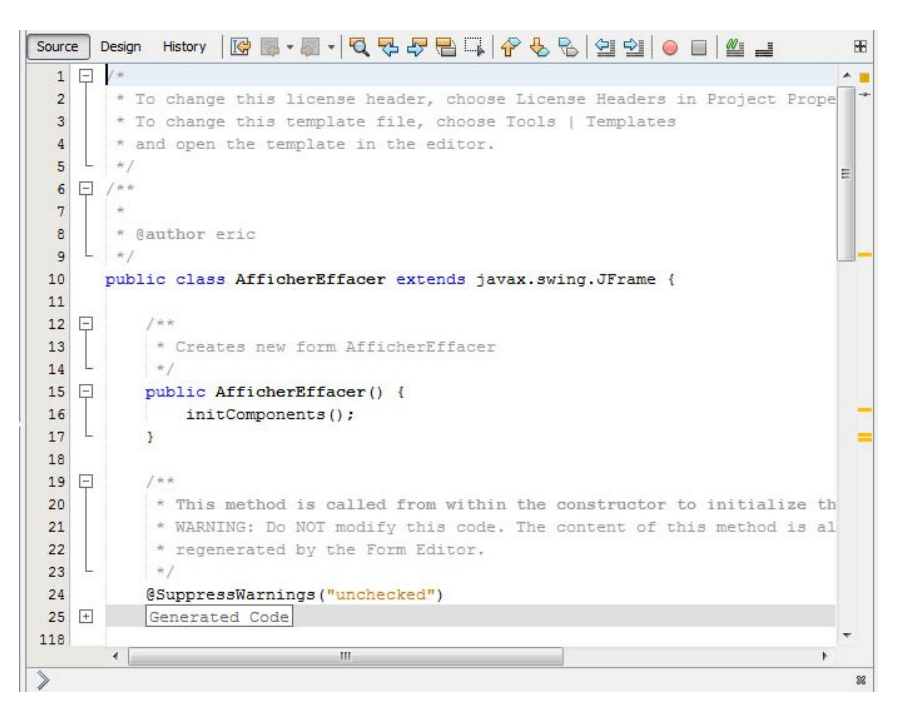

Votre rôle consistera à complèter ce code source de manière à faire fonctionner le programme. La majorité des exercices sont organisés de cette manière.

#### Exercice de programmation et de design

Exceptionnellement, il se peut que le projet soit à réaliser de A à Z, interface graphique incluse. C'est par exemple le cas de l'exercice de prise en main de NetBeans.

## Organisation de ce document

Ce document est divisé en trois parties:

### Partie 1: L'interface graphique de NetBeans

| L'interface graphique de NetBeans en mode Design | page 3 |
|--------------------------------------------------|--------|
| L'interface graphique de NetBeans en mode Source | page 4 |

### Partie 2: Informations utiles pour tous les exercices

| Démarrer NetBeans                                                  | page 5  |
|--------------------------------------------------------------------|---------|
| Ouvrir un projet existant                                          | page 5  |
| Résoudre le problème d'accès à la librairie                        | page 6  |
| Créer ou modifier la procédure évènementielle associée à un bouton | page 8  |
| Exécuter l'application                                             | page 9  |
| Arrêter le programme                                               | page 9  |
| Sauvegarder                                                        | page 10 |

### Partie 3 : Informations utiles uniquement pour les exercices incluant le design

| Créer une nouvelle application                         | page 11 |
|--------------------------------------------------------|---------|
| Ajouter une fenêtre                                    | page 13 |
| Déposer des composants sur la fenêtre de l'application | page 14 |
| Modifier le libellé d'une étiquette ou d'un bouton     | page 15 |
| Vider le contenu initial d'un champ de texte           | page 15 |
| Changer le nom d'un composant                          | page 16 |
| Donner un titre à la fenêtre                           | page 17 |
| Importer la librairie JavaEtBib                        | page 18 |

## Partie I : L'interface graphique de NetBeans

L'interface graphique de NetBeans se décompose en différentes fenêtres, menus et barres d'outils. Elle n'a pas la même apparence en mode **Design**, qu'en mode **Source**.

#### Apparence de l'interface en mode Design

Le mode **Design**, comme son nom l'indique, est prévu pour permettre le développement de l'interface graphique d'une application.

Dans ce mode, la fenêtre de l'application est affichée à l'intérieur de la fenêtre d'édition:

| ojects II Services                                                                                                    | Start Page # AddBon.java # es.java # AddBon.java # AddBon.java # Ad | Palette #<br>Swing Containers<br>Parel Tabbed Pane Solt Pane<br>Solt Pane Tool Bar Desktop Pane<br>Internal Frame Layered Pane<br>Palette des composant<br>Combo Box Ust Text Field<br>Text Area Ult Sorol Bar Solder<br>Progress Bar Promatted Field Password Field |
|----------------------------------------------------------------------------------------------------|----------------------------------------------------------------------------------------------------|----------------------------------------------------------------------------------------------------|
| enêtre Projects                                                                                                    | Fenêtre d'édition (mode Design)                                                                                                    | ButonB (JButton) - Properties # Hierarchy<br>Properties Bedrag Events Code<br>Properties action cone> Code<br>background [1240 240240] font Tahoma Li Man<br>forcerrund 10.0.01<br>Cone Code Code Code Code Code Code Code Cod                                       |
| Bouton8 [Fleuton] Bouton8 [Fleuton] BoutoneFfacerCT (JButton] Hell BoutoneFfacerCT (JButton] Boll jScrolPane1 [ScrolPane] Cenêtre Navigato | Putput #                                                                                                    | lext 9                                                                                                    |

Certaines des fenêtres présentées ci-dessus sont spécialement prévues pour affficher ou modifier les propriétés graphiques de la fenêtre de l'application:

- la palette des composants permet d'y ajouter de nouveaux composants.
- la fenêtre properties ainsi que la fenêtre Navigator permettent d'afficher ou de modifier les propriétés d'un composant particulier de l'application.

#### L'interface de NetBeans en mode Source

Le mode source est fait pour la programmation. Dans ce cas, NetBeans affiche le texte du fichier source dans la fenêtre d'édition:

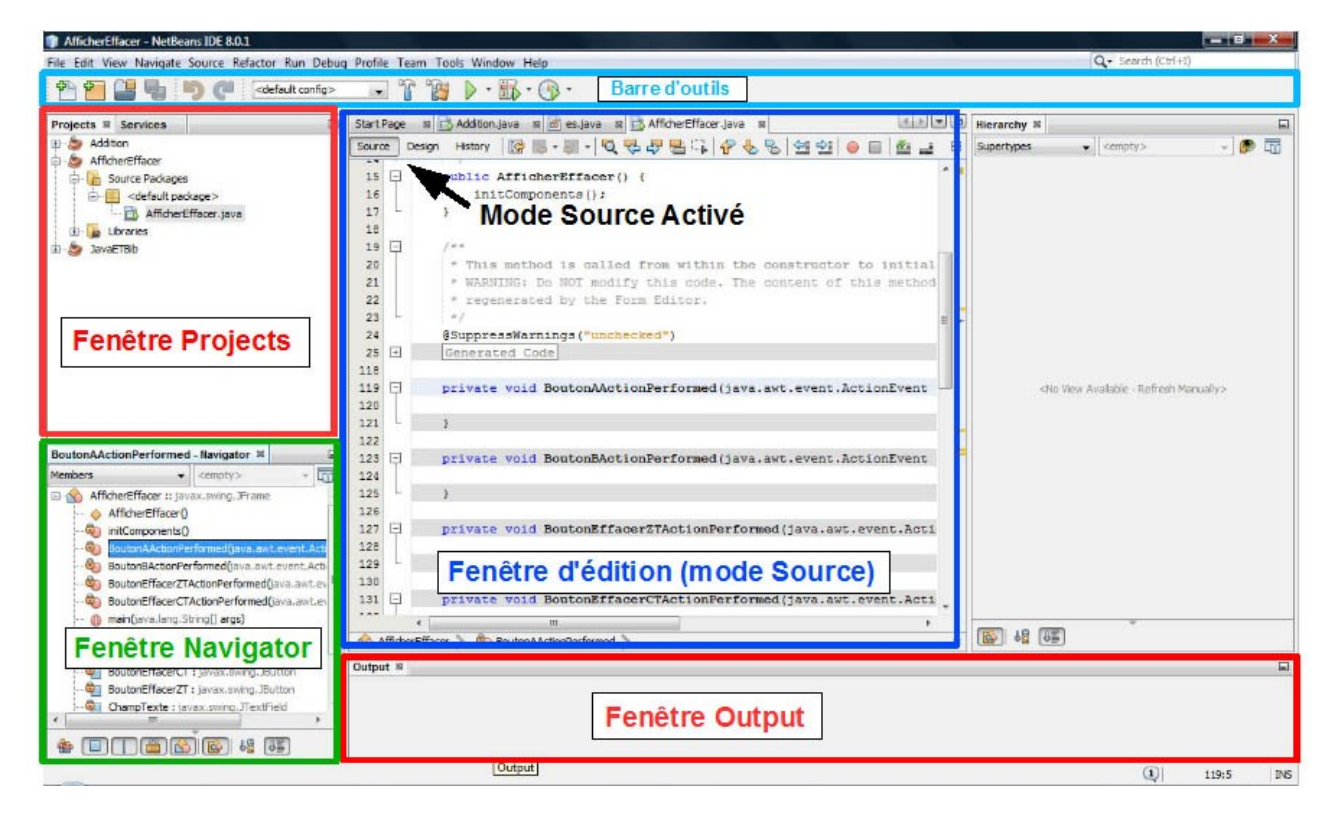

La **barre d'outil** située tout en haut vous permettra en particulier d'ouvrir, exécuter ou sauvegarder un projet existant.

## Partie 2: Informations utiles pour tous les exercices

### Démarrer NetBeans

Double cliquez sur l'icone de NetBeans :

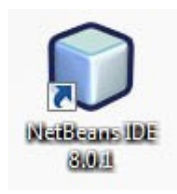

### Ouvrir un projet existant

Cliquez sur l'icone d'ouverture de projet dans la barre d'outils:

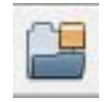

Ensuite, dans la fenêtre suivante (intitulée **Open Project**), sélectionner le repertoire contenant le projet à ouvrir. Il apparait en principe avec une petite tasse de café à gauche (le symbole de Java):

| (Pa         | Rechercher dans :                                               | PrepaCours                                                                             | •            | D 🗗                              |        |
|-------------|-----------------------------------------------------------------|----------------------------------------------------------------------------------------|--------------|----------------------------------|--------|
| Documents r |                                                                 | ko-Premieres-Notions<br>ko-ProgBD                                                      | *            | Project Name:<br>AfficherEffacer |        |
| Bureau      | ₽~}5<br>₽~}5<br>₽~}5                                            | «o-ProgObjet1<br>«o-ProgObjet2<br>«o-Sous-Programme<br>«o-StructControle               |              | Open Required Projects:          |        |
| Documents   | ⊕ <b>)</b> E<br>⊕ <b>)</b> E<br>⊕ <b>)</b> Jz<br>⊕ <b>()</b> Jz | ko-Tableaux<br>ko-TypesStructures<br>ava-Exo-Premieres-Notion<br>AfficherEffacer<br>rs | E            |                                  |        |
| Ordinateur  | E Gestic<br>E HTFile                                            | ilairesPHP<br>InProjet<br>Is                                                           | *            |                                  |        |
| <u>.</u>    | Nom du fichier :                                                | F:\COURS-INFO\PrepaCours\Cours\Exo\Java-                                               | Exo-Premiere | s-Notion\AfficherEffacer Open F  | roject |
| Réseau      | Type de fichier :                                               | Project Folder                                                                         |              | Ann                              | uler   |

Puis, cliquez sur le bouton Open Project.

Si NetBeans n'affiche ni le code source du projet, ni sa fenêtre, double-cliquez sur le fichier source dans la fenêtre Project. Par exemple, avec l'ouverture du projet **AfficherEffacer**, il faudra double-cliquer sur **AfficherEffacer**.java :

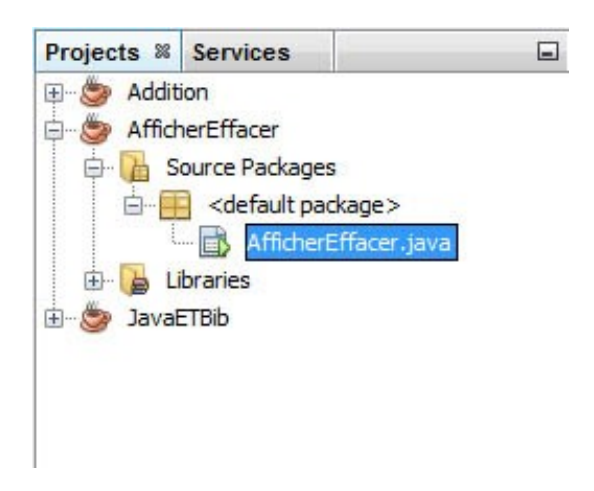

#### Résoudre le problème d'accès à la librairie

Si vous obtenez le message d'erreur suivant à l'ouverture du projet:

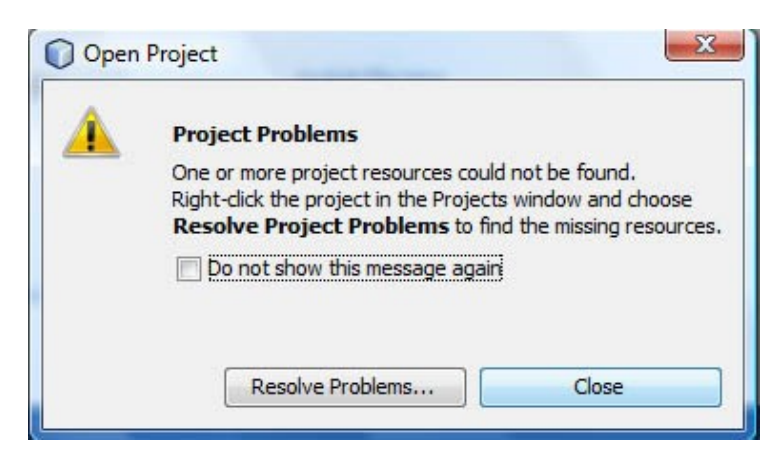

cliquez sur le bouton Resolve Problems ...

S'il s'agit bien d'un problème d'accès à la librairie, vous devez avoir une message d'erreur **JavaETBib.jar** file/folder could not be found ...

| "JavaETBib jar" file/folder could not be found (in AfficherEffacer)                                | Recolve |
|----------------------------------------------------------------------------------------------------|---------|
|                                                                                                    |         |
| escription:                                                                                        |         |
| roblem: The project uses the file/folder called "JavaETBib.jar", but this file/folde<br>not found. | er was  |
| olution: Click Resolve and locate the missing file/folder.                                         |         |
|                                                                                                    |         |
|                                                                                                    |         |
|                                                                                                    |         |

L'origine de ce problème est que votre répertoire d'exercice est mal positionné par rapport à la librairie **JavaETBib**.

Vérifiez tout d'abord que vous avez bien respecté les consignes d'installation. Si ce n'est pas le cas, cliquez sur **Close** et corrigez la position du répertoire du projet ou de la librairie.

Si les consignes d'installation sont bien respectées, vous pouvez résoudre le problème en refédinissant le chemin d'accès à la librairie.

Pour cela, cliquez sur le bouton **Resolve** ... et sélectionnez le fichier **JavaETBib.jar** (il se trouve en principe dans le répertoire **dist**, lui même contenu dans le répertoire **JavaETBib**:

| Rechercher dans | s: 📙 dist        | - 🔊 🗊 🗈       | 🤊 🛄 <del>-</del> |
|-----------------|------------------|---------------|------------------|
| C.              | JavaETBib.ja     | r             |                  |
| Documents r     |                  |               |                  |
| Documents r     | Nom du fichier : | JavaETBib.jar | Ouvrir           |

Cliquez sur le bouton **Ouvrir**. Si le problème est bien résolu, NetBeans vous affiche 'This problem was resolved' :

| roject Problems:                                                    |         |
|---------------------------------------------------------------------|---------|
| "JavaETBib.jar" file/folder could not be found (in AfficherEffacer) | Resolve |
| escription:                                                         |         |
| This problem was resolved                                           |         |
|                                                                     |         |
|                                                                     |         |
|                                                                     |         |
|                                                                     |         |
|                                                                     |         |

cliquez sur le bouton Close. La librairie JavaETBib est à présent correctement importée dans votre projet.

#### Créer ou modifier la procédure évènementielle associée à un bouton

#### Méthode 1: Vous êtes en mode Design

Faites un double clic sur le bouton. Deux possibilités:

 la procédure évènementielle n'existe pas. Dans ce cas, NetBeans va générer automatiquement une partie du code de la procédure évènementielle. Par exemple, si le nom de votre bouton est BoutonAdditionner, vous obtiendrez ceci:

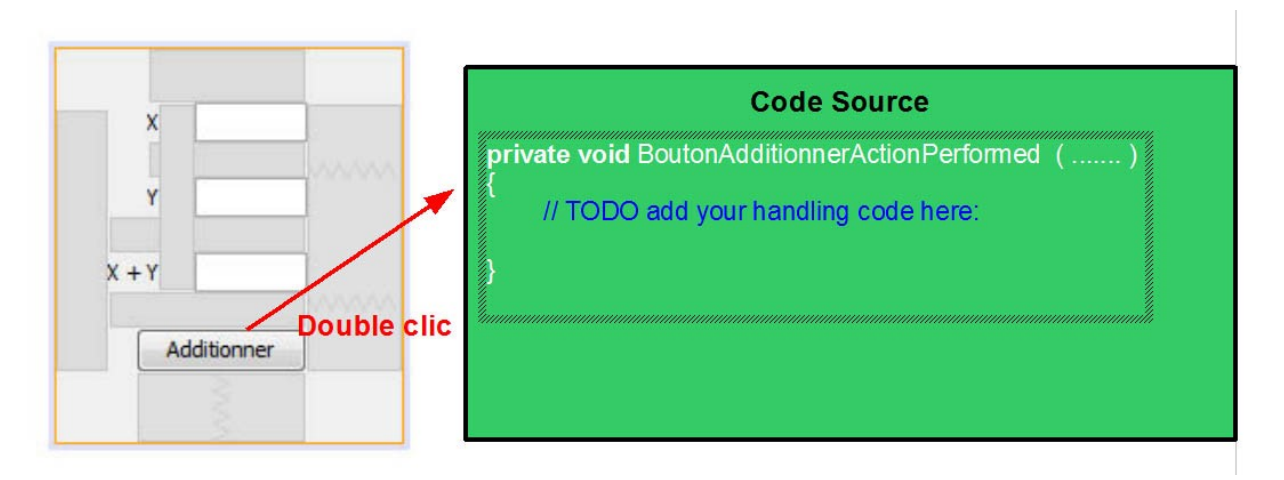

 la procédure évènementielle existe. Dans ce cas, NetBeans vous positionne directement à l'intérieur de la procédure pour vous permettre de modifier son code.

#### Méthode 2: Vous êtes en mode Source

Cette méthode ne permet que de modifier une procédure évènementielle qui existe déjà. Pour la créer, utilisez la méthode 1.

Double-cliquez sur le nom de la procédure dans l'onglet **Members** la fenêtre **Navigator**. Rappelez vous que le nom de cette procédure est formée du nom du bouton suivi de **ActionPerformed**.

La copie d'écran suivante illustre par exemple l'accès à la procédure évènementielle du bouton BoutonB :

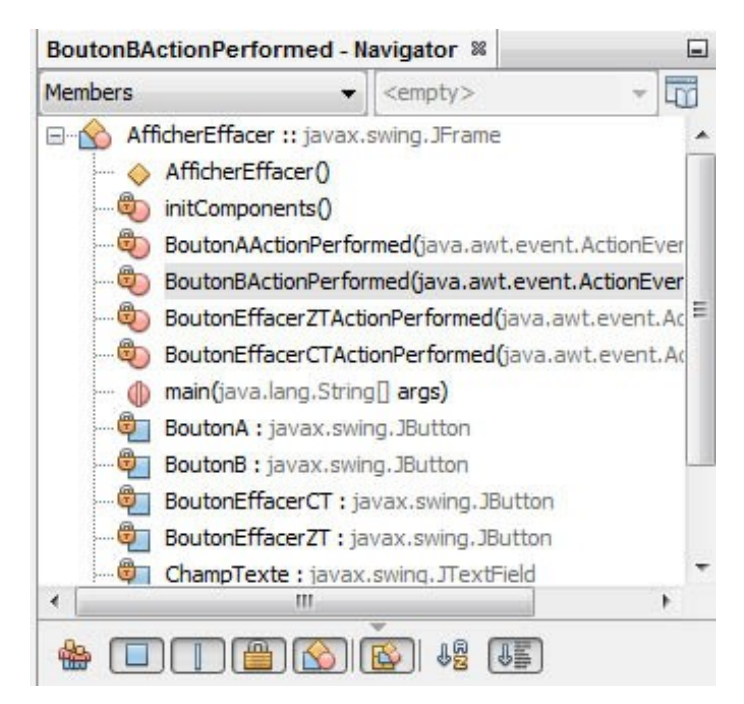

### **Exécuter l'application**

Cliquez sur l'icone suivant dans la barre d'outils:

|   | ~ |  |
|---|---|--|
| V |   |  |
|   | V |  |

Si vous êtes dans un exercice à réaliser de A à Z, vous aurez probablement le message suivant à la première exécution:

| 🕜 Run Pr | roject                                          |
|----------|-------------------------------------------------|
| 1        | Project Exemple does not have a main class set. |
| -        | Select the main class:                          |
|          | Exemple                                         |
|          |                                                 |
|          |                                                 |
|          |                                                 |
|          |                                                 |
|          |                                                 |
|          |                                                 |
|          |                                                 |
|          |                                                 |
|          |                                                 |
|          | OK Cancel                                       |

Cliquez simplement sur OK.

#### Arrêter le programme

Pour arrêter un programme en cours d'exécution, vous pouvez soit fermer la fenêtre de l'application ou cliquer sur le carré rouge dans la fenêtre **Output**.

Par exemple, pour arrêter l'application LireAfficher, on peut cliquer

|                     |               |      | lci      |  |
|---------------------|---------------|------|----------|--|
| (                   | Lire Afficher |      |          |  |
|                     | Nom           | eric | Lire     |  |
| Ou là               | Age           | 53   | Afficher |  |
| Output-LireAfficher | Taille (m)    | 1.72 | Effacer  |  |
|                     |               |      |          |  |
| >>                  |               |      |          |  |

### Sauvegarder l'application

Cliquez sur l'icone suivant dans la barre d'outils:

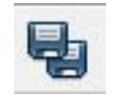

S'il apparait en grisé, c'est que vous n'avez fait aucune modification depuis la dernière sauvegarde et que par conséquent, il n'y a rien à sauvegarder.

# Partie 3 : Informations utiles pour les exercices incluant le Design

### Créer une nouvelle application (ou autrement dit, un nouveau projet)

Cliquez sur l'icone suivant dans la barre d'outils:

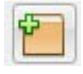

Sélectionnez ensuite Java Application et cliquez sur Next :

| Files Services         | ר Start Pane צ או איז איז איז איז איז איז איז איז איז איז                                                                                                    |
|------------------------|----------------------------------------------------------------------------------------------------|
| Steps                  | Choose Project                                                                                                    |
| 1. Choose Project<br>2 | Q. Filter:       Projects:         Categories:       Projects:         Java       Java Application         JavaFX       Java Class Library         Java Web       Java Project with Existing Sources                 |
|                        | Java EE<br>J. HTML5<br>Java ME Embedded<br>Java Card<br>Maven T                                                                                                    |
| rig                    | Creates a new Java SE application in a standard IDE project. You can also<br>generate a main class in the project. Standard projects use an IDE-generated<br>Ant build script to build, run, and debug your project. |

la fenêtre suivante s'affiche alors:

| Steps                                                         | Name and Locat                | tion                                                                                                |        |
|---------------------------------------------------------------|-------------------------------|----------------------------------------------------------------------------------------------------|--------|
| <ol> <li>Choose Project</li> <li>Name and Location</li> </ol> | Project Name:                 | JavaApplication7                                                                                    |        |
|                                                               | Project Location:             | F:\COURS-INFO\PrepaCours\Cours\Exemple                                                              | Browse |
|                                                               | Project Folder:               | PrepaCours\Cours\Exemple\Java-Exemple-Pr                                                            |        |
|                                                               | Use Dedicated Libraries Folde | Folder for Storing Libraries                                                                        | Browse |
|                                                               |                               | Different users and projects can share the<br>same compilation libraries (see Help for<br>details). |        |
|                                                               | 🔽 Create Main C               | lass javaapplication7.JavaApplication7                                                              |        |
|                                                               |                               |                                                                                                    |        |
|                                                               |                               |                                                                                                    |        |

Vous devez préciser ici le nom de votre projet dans le champ de texte étiqueté Project Name. Choisissez le

nom qui vous conviendra, mais de préférence un nom en relation avec la finalité de votre projet.

Vous devez également sélectionner un répertoire dans lequel sera stocké votre projet. Cliquez sur le bouton **Browse** à coté de **Project Location** et sélectionnez votre répertoire.

Enfin, il est nécessaire à cette étape de décocher Create Main Class.

Lorsque vous avez fait ceci, cliquez sur le bouton Finish.

Vous constaterez alors:

- qu'un répertoire de même nom que votre projet aura été créé à l'intérieur du répertoire que vous avez sélectionné.
- que votre projet apparait dans la fenêtre de **Projects** de NetBeans.

Ceci, par exemple:

| teps                                | Name and Locat    | ion                                                                           |        |
|-------------------------------------|-------------------|-------------------------------------------------------------------------------|--------|
| Choose Project<br>Name and Location | Project Name:     | Exemple                                                                       |        |
|                                     | Project Location: | F:\COURS-INFO\PrepaCours\Cours\Exemple\Java-Exemple-Premieres-Notions         | Browse |
|                                     | Project Folder:   | F:\COURS-INFO\PrepaCours\Cours\Exemple\Java-Exemple-Premieres-Notions\Exemple |        |
|                                     | Crasta Maia C     | here annuale Example                                                          |        |
|                                     | Create Main C     | lass exemple.Exemple                                                          |        |
|                                     |                   |                                                                               |        |

va nous créer un repertoire Exemple (nom du projet) à l'intérieur du répertoire

F:\COURS-INFO\PrepaCours\Cours\Exemple\Java-Exemple-Premieres-Notions

et nous afficher ceci:

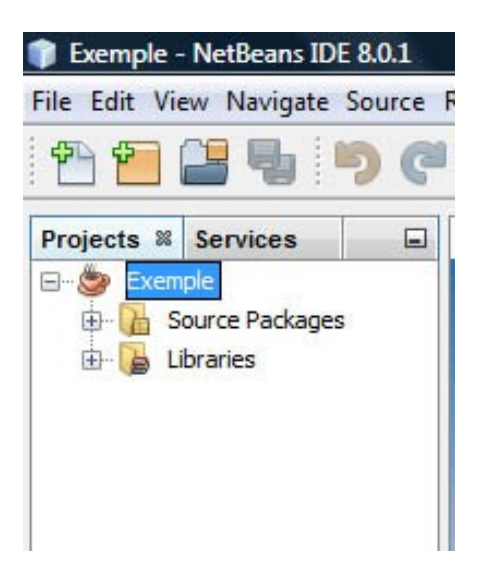

### Ajouter une fenêtre à l'application

Faite un clic droit sur le nom de votre application dans la fenêtre **Projects** et sélectionnez, **New** et **JFrame Form**:

| File Edit View Navigate Source Refactor Run Debug Profile Team Tools Window Help     Image: Start Page     Projects        Start Page     Image: Start Page     Image:                                                                                                    | 🇊 Exemple -   | NetBeans IDE 8.0.1                                    |                                                                                                    |     |
|----------------------------------------------------------------------------------------------------|---------------|-------------------------------------------------------|----------------------------------------------------------------------------------------------------|-----|
| Projects 28 Services Start Page 28<br>Projects 28 Services Folder<br>Projects 28 Services Folder<br>Projects 28 Services Folder<br>Projects 20 Start Page 28<br>Folder<br>Projects 20 Start Page 28<br>Folder<br>Projects 28<br>Folder<br>Projects 28<br>Folde                                                                                                    | File Edit Vie | ew Navigate Source Ref.                               | tor Run Debug Profile Team Tools Window Help<br>:default.config> 💽 🌇 🏷 * 💷 * 🔇                                                | D - |
| New       ▶ □       Folder         Build       □       JFrame Form         Clean and Build       □       Java Package         Generate Javadoc       □       Java Interface                                                                                                    | Projects %    | Services St                                           | tPage %                                                                                                    |     |
| Build<br>Clean and Build<br>Clean<br>Generate Javadoc<br>Build<br>Clean<br>Generate Javadoc<br>Build<br>Clean<br>Generate Javadoc<br>Build<br>Clean<br>Generate Javadoc<br>Build<br>Clean<br>Generate Javadoc<br>Build<br>Clean<br>Generate Javadoc<br>Build<br>Clean<br>Generate Javadoc<br>Build<br>Clean<br>Clean |               | New                                                   | Folder                                                                                                    |     |
|                                                                                                    | ±- <b>b</b>   | Build<br>Clean and Build<br>Clean<br>Generate Javadoc | JFrame Form       er         Java Package       er         Java Class       file         Empty Java File       java Interface |     |

la fenêtre suivante apparait alors:

| 🕽 New JFrame Form                                               |                                                                                                    |
|-----------------------------------------------------------------|----------------------------------------------------------------------------------------------------|
| Steps                                                           | Name and Location                                                                                              |
| <ol> <li>Choose File Type</li> <li>Name and Location</li> </ol> | Class Name: New JFrame                                                                                         |
|                                                                 | Project: Exemple                                                                                               |
|                                                                 | Location: Source Packages                                                                                      |
|                                                                 | Package:                                                                                                    |
|                                                                 | Created File: F:\COURS-INFO\PrepaCours\Cours\Exemple\Java-Exemple-Premieres-Notions\Exemple\src\NewJFrame.java |
|                                                                 | A Warning: It is highly recommended that you do not place Java classes in the default package.                 |
|                                                                 | < Back Next > Finish Cancel Help                                                                               |

le champ de texte étiqueté **Class Name** sert (entre autres) à définir le nom du fichier dans lequel figurera le code source associé à la nouvelle fenêtre. Le nom par défaut est **NewJframe**.

Les applications que nous allons développer dans la partie 'Base de la programmation' seront toujours des applications à une seule fenêtre et un seul fichier source. Il est assez judicieux dans ce cas (mais non obligatoire !) de donner le même nom à ce fichier qu'au projet.

Lorsque vous aurez saisi ce nom et cliqué sur le bouton **Finish**, vous constaterez qu'un fichier d'extension **.java** de même nom aura été créé dans le répertoire **src** de votre projet.

Ceci, par exemple:

| iteps                                     | Name and L    | ocation                                                                                                    |
|-------------------------------------------|---------------|----------------------------------------------------------------------------------------------------|
| . Choose File Type<br>. Name and Location | Class Name:   | Exemple                                                                                                    |
|                                           | Project:      | Exemple                                                                                                    |
|                                           | Location:     | Source Packages                                                                                                    |
|                                           | Package:      |                                                                                                    |
|                                           | Created File: | $\label{eq:F:COURS-INFO} F: \COURS-INFO\PrepaCours\Cours\Exemple\Java-Exemple-Premieres-Notions\Exemple\src\Exemple.java-Exemple\Premieres-Notions\Exemple\Src\Exemple\Java-Exemple\Premieres-Notions\Exemple\Src\Exemple\Bar{Src}\Exemple\Bar{Src}\Exemple\Bar{Src}\Bar{Src}\Ba$ |
|                                           | 🔔 Warning:    | It is highly recommended that you do not place Java classes in the default package.                                                                                                    |

va nous créer un fichier **Exemple.java** dans le répertoire **src** (généré automatiquement par NetBeans) situé à l'intérieur du repertoire du projet **Exemple**.

### Déposer des composants sur la fenêtre de l'application

Pour ajouter un composant sur la fenêtre de l'application, il suffit de cliquer sur ce composant dans la <u>palette</u> <u>de composants</u>, puis de cliquer sur la fenêtre de l'application à l'endroit où vous souhaitez qu'il apparaisse.

Voici par exemple la sélection d'une étiquette (Label en anglais):

| Palette %         |                  |                             |  |
|-------------------|------------------|-----------------------------|--|
| Swing Container   | ers              |                             |  |
| Panel             | Tabbed Pane      | Split Pane                  |  |
| Scroll Pane       | 🔟 Tool Bar       | 🔁 Desktop Pane              |  |
| Internal Frame    | 🔳 Layered Pane   |                             |  |
| Swing Controls    |                  |                             |  |
| label Label       | OK Button        | In Toggle Button            |  |
| Check Box         | e- Radio Button  | <sup>®</sup> = Button Group |  |
| 💽 Combo Box       | Eist             | Text Field                  |  |
| tx Text Area      | I Scroll Bar     | D Slider                    |  |
| Progress Bar      | Formatted Field  | Password Field              |  |
| 主 Spinner         | Separator        | T Text Pane                 |  |
| 🔯 Editor Pane     | ੀ Tree           | Table                       |  |
| + Swing Menus     |                  |                             |  |
| [JFrame] - Proper | ties 🛚 Hierarchy |                             |  |

Lorsque l'on clique ensuite sur la fenêtre de l'application, on obtient ceci:

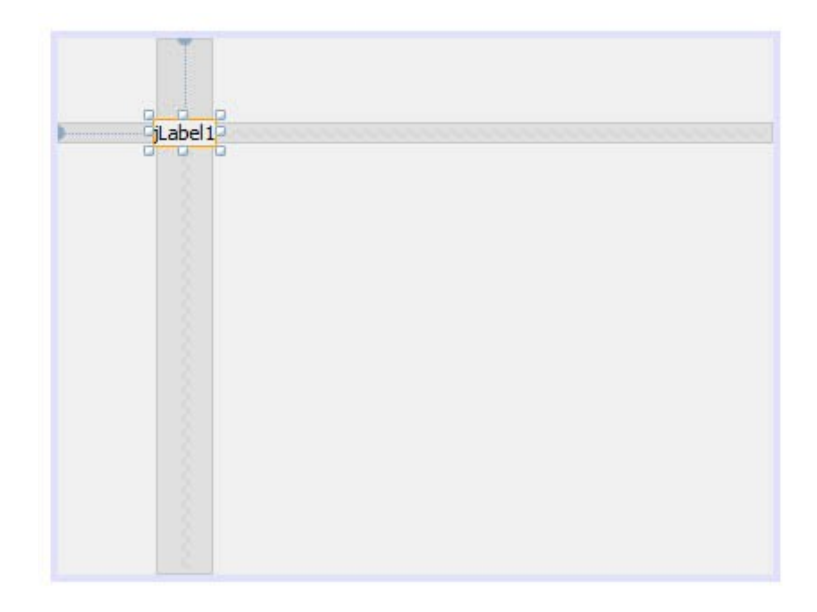

On procédera de même pour un bouton (composant **Button**), un champ de texte (composant **TextField**) ou une zone de texte (composant **TextArea**).

#### Modifier le libellé d'une étiquette ou d'un bouton

Pour modifier le libellé d'une étiquette ou d'un bouton, cliquez dessus et mettez le libellé voulu dans la propriété **text** de la <u>fenêtre **Properties**</u>.

| jLabel1 [JLabel] - Proper | ties 🛚 Hierarchy |     |
|---------------------------|------------------|-----|
| Properties Binding        | Events Code      |     |
| font                      | Tahoma 11 Plain  |     |
| foreground                | [0,0,0]          |     |
| horizontalAlignment       | LEADING          | ▼ 🗉 |
| icon                      |                  | ▼   |
| labelFor                  | <none></none>    | ▼   |
| text                      | Article          |     |
| toolTipText               |                  |     |
| verticalAlignment         | CENTER           | ▼ ▼ |
|                           |                  |     |

Par exemple, pour que le libellé de notre étiquette devienne 'Article', au lieu de jLabel1 :

### Vider le contenu initial d'un champ de texte

En général, lorsqu'on lance une application, les champs de texte doivent être vides. Malheureusement, NetBeans génère automatiquement du texte à l'intérieur des nouveaux champs de texte déposés sur la fenêtre de l'application. Vous constaterez qu'un nouveau champ de texte contient initialement son nom par défaut. Pour le supprimer, il suffit d'effacer le contenu de la propriété **text**.

Dans l'exemple suivant, nous avons ajouté un champ de texte à droite de l'étiquette 'Article'. Ce champ de texte contient le nom par défaut du champ de texte, c'est à dire **jTextField2** dans ce cas:

|       | <b>.</b>                     |             |
|-------|------------------------------|-------------|
| Artic | le <mark>iTextField</mark> 2 | a<br>Baaraa |
|       | -                            |             |
|       |                              |             |
|       |                              |             |
|       |                              |             |
|       |                              |             |
|       |                              |             |
|       |                              |             |
|       |                              |             |

Pour que ce texte n'apparaisse pas, on efface la propriété text de ce composant:

| Properties       Binding       Events       Code         columns       0          document <default>          font       Tahoma 11 Plain          foreground       Image: [0,0,0]          horizontalAlignment       LEADING       Image: [0,0,0]</default> |   |
|----------------------------------------------------------------------------------------------------|---|
| columns         0            document <default>            font         Tahoma 11 Plain            foreground         III [0,0,0]            horizontalAlignment         LEADING         III.</default>                                                     |   |
| document <default>     ▼       font     Tahoma 11 Plain        foreground     ■ [0,0,0]        horizontalAlignment     LEADING     ▼</default>                                                                                                    |   |
| font Tahoma 11 Plain<br>foreground ■ [0,0,0]<br>horizontalAlignment LEADING ▼                                                                                                    | - |
| foreground ■ [0,0,0] …<br>horizontalAlignment LEADING ▼…                                                                                                    | = |
| horizontalAlignment LEADING 💌 🛄                                                                                                    |   |
|                                                                                                    |   |
| text                                                                                                    |   |
| toolTipText                                                                                                    |   |
| Other Properties                                                                                                    | - |

#### Changer le nom d'un composant

Pour rendre les programmes plus lisibles, il vaut mieux ne pas utiliser les noms par défaut des composants. Si votre programme comporte par exemple une dizaine de champ de texte nommé **JTextField1**, **JTextField2**, ... vous aurez du mal à vous en sortir. Il vaut donc mieux donner des noms évocateurs, en rapport avec l'utilité du composant dans l'application.

Je vous conseil également de préfixer les noms des composants en fonction du type de composant. Par exemple, vous pouvez faire commencer les nom des champs de texte par CT\_, les noms des zones de texte par ZT\_, et ceux des boutons par BT\_

Pour modifier le nom d'un composant, faite un clic droit sur le nom du composant dans la **fenêtre Navigator** et sélectionnez **Change Variable Name** ... dans le menu qui apparait. Vous obtiendrez alors une boite de dialogue qui vous permettra de saisir le nouveau nom du composant.

Par exemple, pour changer le nom du champ de texte JTextField2 en CT\_Article :

|                                              | Edit Text            |   |
|----------------------------------------------|----------------------|---|
|                                              | Change Variable Name |   |
|                                              | Bind                 | + |
|                                              | Events               | • |
|                                              | Align                | Þ |
|                                              | Anchor               | + |
|                                              | Auto Resizing        | • |
|                                              | Same Size            | • |
| TextField2 [JTextField] - Na                 | Set to Default Size  |   |
| Form Exemple                                 | Enclose In           | + |
| ····· 🔄 Other Components<br>]···· 🛅 [JFrame] | Edit Layout Space    |   |
| label jLabel1 [JLabel]                       | Design Parent        | + |
| - Frend Icide Dirend                         | Move Up              |   |

et :

| Rename    |           | <u> </u> |
|-----------|-----------|----------|
| New Name: | CT_Artide |          |
|           |           |          |

### Donner un titre à la fenêtre

Pour donner un titre à votre fenêtre, cliquez sur le fond et tapez le titre dans la propriété **title** de la **fenêtre Properties**. Le titre de la fenêtre n'est pas visible en mode Design, mais le sera dès que vous aurez lancé le programme.

Par exemple:

| [JFrame] - Properties 88 | Hierarchy             |                   |
|--------------------------|-----------------------|-------------------|
| Properties Binding       | Events Code           |                   |
| Properties               |                       | *                 |
| defaultCloseOperation    | EXIT_ON_CLOSE         | : 🔹 🖬 🗐           |
| title                    | Exemple               |                   |
| Other Properties         |                       |                   |
| alwaysOnTop              | 1000                  |                   |
| alwaysOnTopSupport Other | properties of the Jav | vaBeans component |
| autoRequestFocus         |                       |                   |
| background               | [240,240,24           | 01 🔻              |

donnera ceci à l'exécution:

| 🕌 Exemple |  | X |
|-----------|--|---|
|           |  |   |
| Article   |  |   |

#### Importer la librairie JavaETBib

Pour pouvoir utiliser les procédures de lecture et d'affichage de la librairie **JavaETBib** (es.Afficher, es.Lire, es.LireEntier, .... etc), vous devez inclure la librairie dans votre projet.

Pour cela, faites un clic droit sur le nom du projet dans la fenêtre Projects et sélectionner Properties :

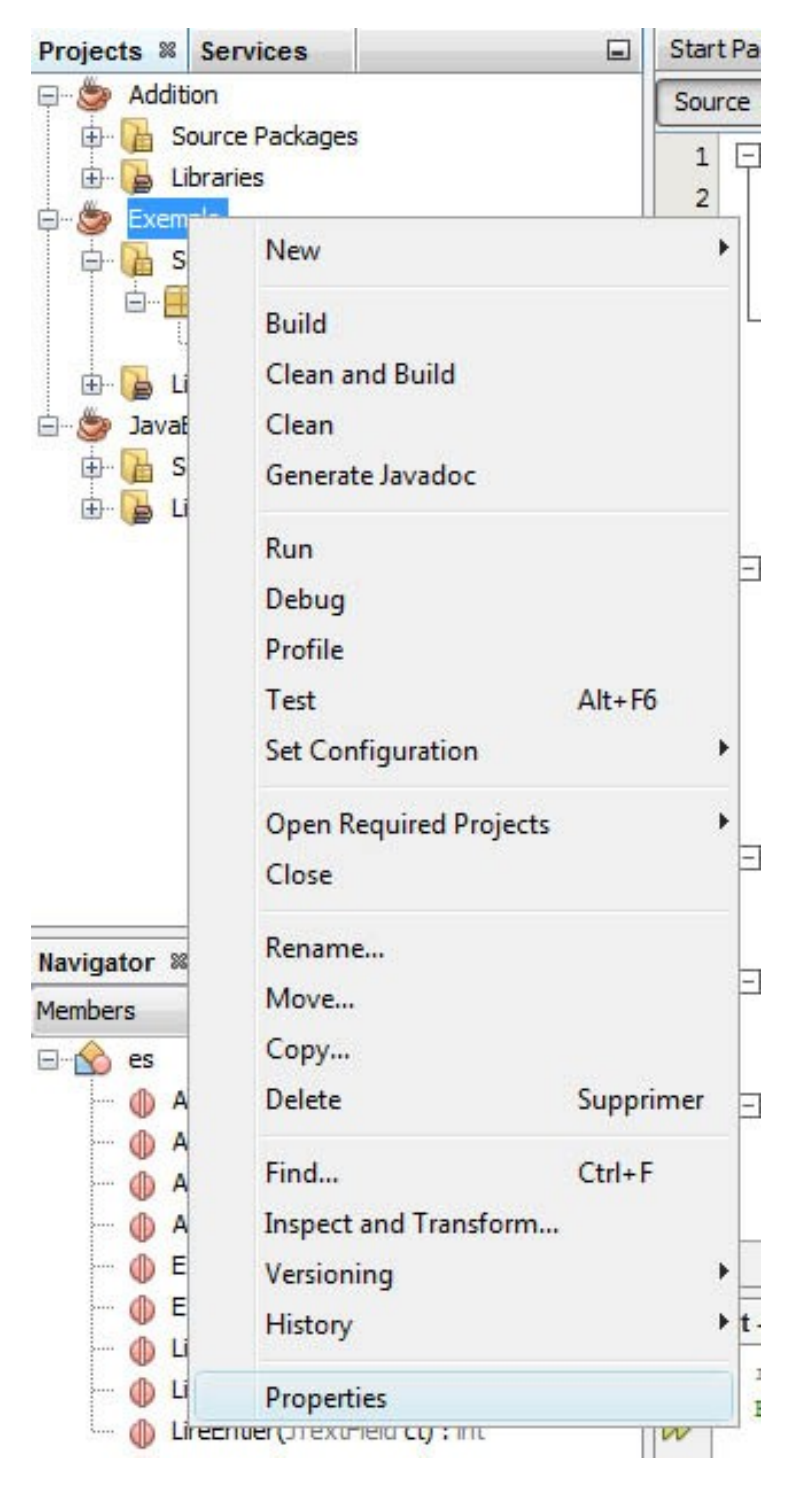

Dans la fenêtre qui apparait, cliquez sur Librairies :

| Ibraries     Libraries Folder:     .\ib \nblibraries.properties       Build     Compiling     Compile     Processor       Run Tests     Run Tests | Browse                  |  |  |  |
|----------------------------------------------------------------------------------------------------|-------------------------|--|--|--|
| Compile Processor Run Compile Tests Run Tests                                                                                                    |                         |  |  |  |
| • Fackaging                                                                                                    |                         |  |  |  |
| Openover Compile-time Libraries:                                                                                                    | Compile-time Libraries: |  |  |  |
|                                                                                                    | Add Project             |  |  |  |
| Application                                                                                                    | Add Library             |  |  |  |
| Web Start     O License Headers                                                                                                    | Add JAR/Folder          |  |  |  |
| Formatting     Hints                                                                                                    | Edit                    |  |  |  |

Puis sur le bouton **Add JAR/Folder**. Vous allez alors avoir une nouvelle fenêtre qui vous permettra définir l'emplacement de la librairie. Il s'agit plus précisément de définir l'emplacement du fichier **JavaETBib.jar**. Il doit se trouver à l'intérieur du répertoire **dist**, contenu lui même dans le répertoire **JavaETBib**. Sélectionnez de préférence **Relative Path**:

| echercher dans : | r dans : 🕕 dist   |                                           |           | 🥩 📂 🖽-                               |  |  |
|------------------|-------------------|-------------------------------------------|-----------|--------------------------------------|--|--|
| 9                | 📕 JavaETBib.ja    | r<br>-                                    | Refe<br>I | rence as<br>Relative Path:           |  |  |
| Documents r      |                   |                                           |           | //ETBib/JavaETBib/dist/JavaETBib     |  |  |
|                  |                   |                                           | OI        | Path from Variable:                  |  |  |
| -                |                   |                                           |           | <no suitable="" variable=""></no>    |  |  |
| Bureau           |                   |                                           | 0         | Copy to Libraries Folder:            |  |  |
| 87-11            |                   |                                           |           | :xemple-Premieres-Notions\Exemple\ib |  |  |
|                  |                   |                                           | 0         | Absolute Path:                       |  |  |
| Documents        |                   |                                           |           | F:\COURS-INFO\PrepaCours\Cours\ET    |  |  |
|                  |                   |                                           |           |                                      |  |  |
| Ordinateur       |                   |                                           |           |                                      |  |  |
| <u>.</u>         | Nom du fichier :  | JavaETBib.jar                             |           | Ouvrir                               |  |  |
| Réseau           | Type de fichier : | Classpath Entry (folder, 7IP or 1AR file) |           | Annuler                              |  |  |

Cliquez ensuite sur Ouvrir, puis OK.